Google フォーム 送信前の認識(写真のパネルタッチ)について

Google フォームで申し込み情報を入力いただいた後、送信直前に以下のような画面が表示されることがあります。これは、Google 社が設定しているものであり、Google フォームから入力した内容をメールで自動送信する際に必要となる認識です。画面に表示される指示内容に従って写真のパネルタッチを行い、最後に送信ボタンを押してください。(Google フォームを初めて利用される方に対して表示されることが多い画面となります。)

(画面例)

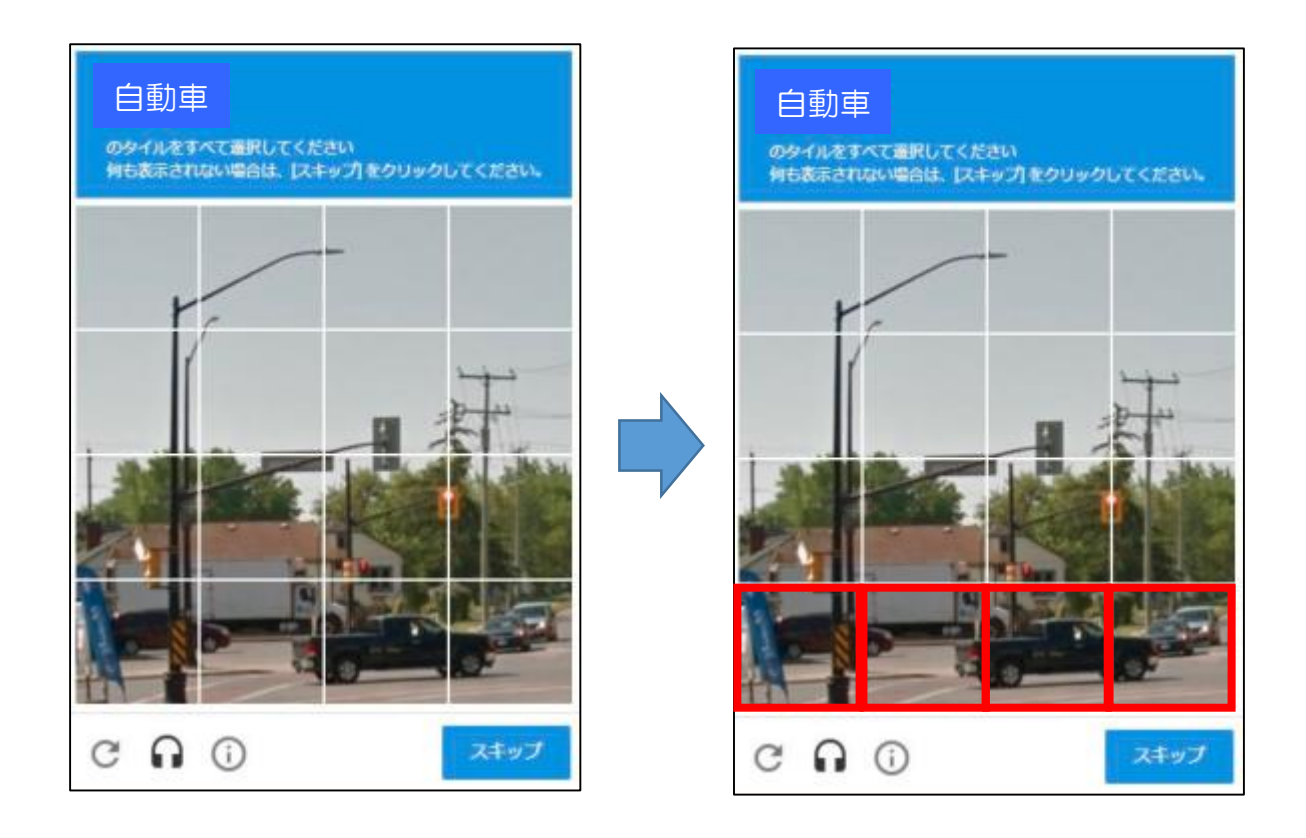

※ この画面では、「自動車」のタイル(写真)を全て選択という指示が出ています。自動車が 含まれるタイル(写真)を全て選択した後、スキップのボタンを押してください。

もし、自動車が含まれるタイル(写真)がない場合は、何も選択せずにスキップのボタンを 押してください。

選択したタイル(写真)に不備(全て選択できていない、対象以外も選択している等)があ る場合、別の画面になり何度か同様の操作を求められることがあります。

※ 「私はロボットではありません」というチェックボックスが表示される場合があります。この機能は Google 社が提供するセキュリティ認識機能で、悪意のある不正ログイン行為からサイトの安全性を高め、Google 社が人間かロボットかの自動判定を行うものです。表示された場合は、チェックを入れてください。